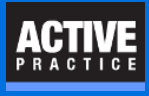

When you have Document records in Time Matters, you can easily send a Document link to a co-worker.

### **Open a Document Record**

After opening the Document for the document link you want to send, you need to have the **Send To** field showing.

If you don't see the **Send To** field in the middle of the Document record, display the Notify Area by clicking it in the **View** menu as shown here:

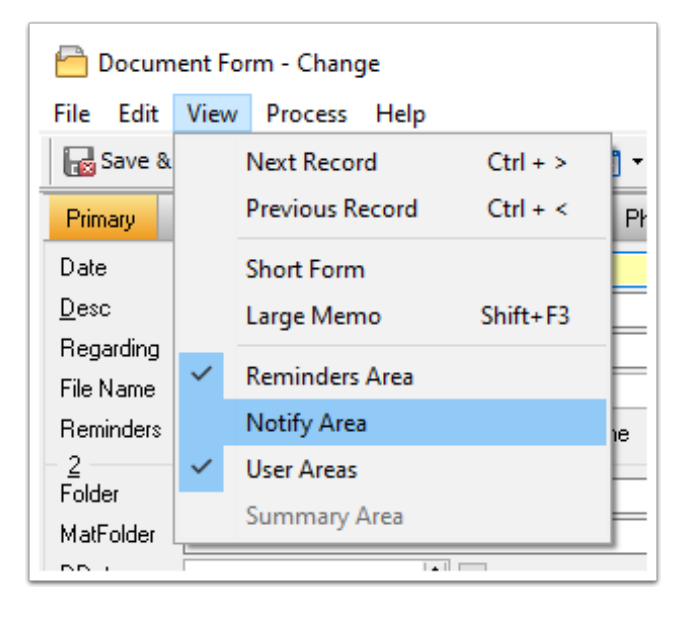

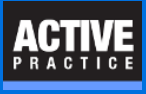

### Send a Document Link

In the Document record, be sure the **Msg** box (lower right) is checked.

- 1. In the **Send To** field, enter the initials of the message recipient or click the pop-up list and choose the recipient.
- 2. Type your message to go with the document link.
- 3. Save & Close the document record to send the TM Message.

| Save & Close to send 3 Document Form - Add                                       |  |  |  |  |  |
|----------------------------------------------------------------------------------|--|--|--|--|--|
| <u>File Edit Viev Frocess Heip</u>                                               |  |  |  |  |  |
| 📊 🖓 Save & Cose 🕞 Save 🛛 🕂 👉 🍙 🍄 😤 🕶 🖄 🦓 🖓 🦾 😭 🔀 Cancel 🥐                        |  |  |  |  |  |
| Primary <u>R</u> elated Notes <u>Pocuments</u> Phone Email Lexis Billing Outline |  |  |  |  |  |
| Date 1/19/2016 1 Tue Time 11:27pm Code                                           |  |  |  |  |  |
| Description Baird Itr Type the recipient initials Staff MCC Marilyn C. Camp      |  |  |  |  |  |
| Regarding Bannon or choose from pop-up list Bannon, Len                          |  |  |  |  |  |
| File Name C:\User                                                                |  |  |  |  |  |
| Reminders Follow _ Done V Notify _ Hide _ Trigger _ Review _ Billable _ P        |  |  |  |  |  |
| Send To RSB From MCC Msg Email                                                   |  |  |  |  |  |
| Message Please review Type message                                               |  |  |  |  |  |
| 2 3                                                                              |  |  |  |  |  |

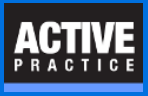

### **Receive the TM Message**

Your recipient needs to know what to do with the TM Message containing the Document link.

- 1. Click on the TM Message.
- 2. Click on the document link to open the document. Make any changes to the document, save and close it.

**Note:** In this example from a test database, the document link uses the C: drive. Your office will be using a shared drive configured in Time Matters.

| 8                                                  | TM Mess                  | enger - RSB                | - 🗆 🗙                      |  |  |  |
|----------------------------------------------------|--------------------------|----------------------------|----------------------------|--|--|--|
| File Edit View Process Help                        |                          |                            |                            |  |  |  |
| 😨 🔯 🙀 💁 Reply DO Forward 👦 🕢 📰 🖡 🐥 🔟 🗸 🔂 Options 🕜 |                          |                            |                            |  |  |  |
| From Date Time                                     | I Me Messag              | From MCC                   | 1/19/2016 11:39PM          |  |  |  |
| MCC 1/19/2016 11:39PM                              | Ple                      |                            | ^                          |  |  |  |
| 📄 🖻 MCC 1/19/2016 7:27PM                           | Ple Please re            | eview                      |                            |  |  |  |
| 🗌 💼 RSB 1/19/2016 7:16PM                           | Ple                      |                            |                            |  |  |  |
| 🛛 😨 MCC 1/19/2016 6:07PM                           |                          | nt                         | edit                       |  |  |  |
| 🗌 💼 RSB 🛛 1/19/2016 3:50PM                         | Ne Ne                    | inc.                       | earc                       |  |  |  |
| 🛛 🖉 RSB 9/04/2013 3:38PM                           | Nei Client               | Bannon, Len                |                            |  |  |  |
| 🗌 🛅 RSB 8/09/2013 3:13PM                           | Ph ConNo                 | 9876                       | 2                          |  |  |  |
| 🛛 📴 RSB 6/21/2011 8:02AM                           | Ph Date                  | 1/19/2016 11:27            | 7РМ                        |  |  |  |
| 🗌 🛅 RSB 6/21/2011 8:02AM                           | Ph Descripti             | cription Baird Itr re deed |                            |  |  |  |
| 🛛 🔄 RSB 11/07/2010 8:28AM                          | Nei Code                 |                            |                            |  |  |  |
| 🗌 🗑 RSB 11/07/2010 8:22AM                          | Sta                      | C:\Users\Public\           | Docs\Bannon,               |  |  |  |
| E RSB 5/30/2007 12:06PM                            | Ph   <sup>File Nam</sup> | e Len\Bannon, Ler          | n Estate Plan\Baird ltr re |  |  |  |
| DBH 5/30/2007 11:52AM                              | Ph                       | ueeu.uoc                   |                            |  |  |  |

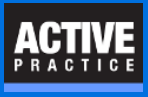

## **Reply to the TM Message**

After making any changes or approving the document, the recipient can reply to the TM Message.

When replying to a TM Message, you automatically include a link to the document.

- 1. Click on the TM Message and press **Reply**.
- 2. Type your message.
- 3. Click Send.

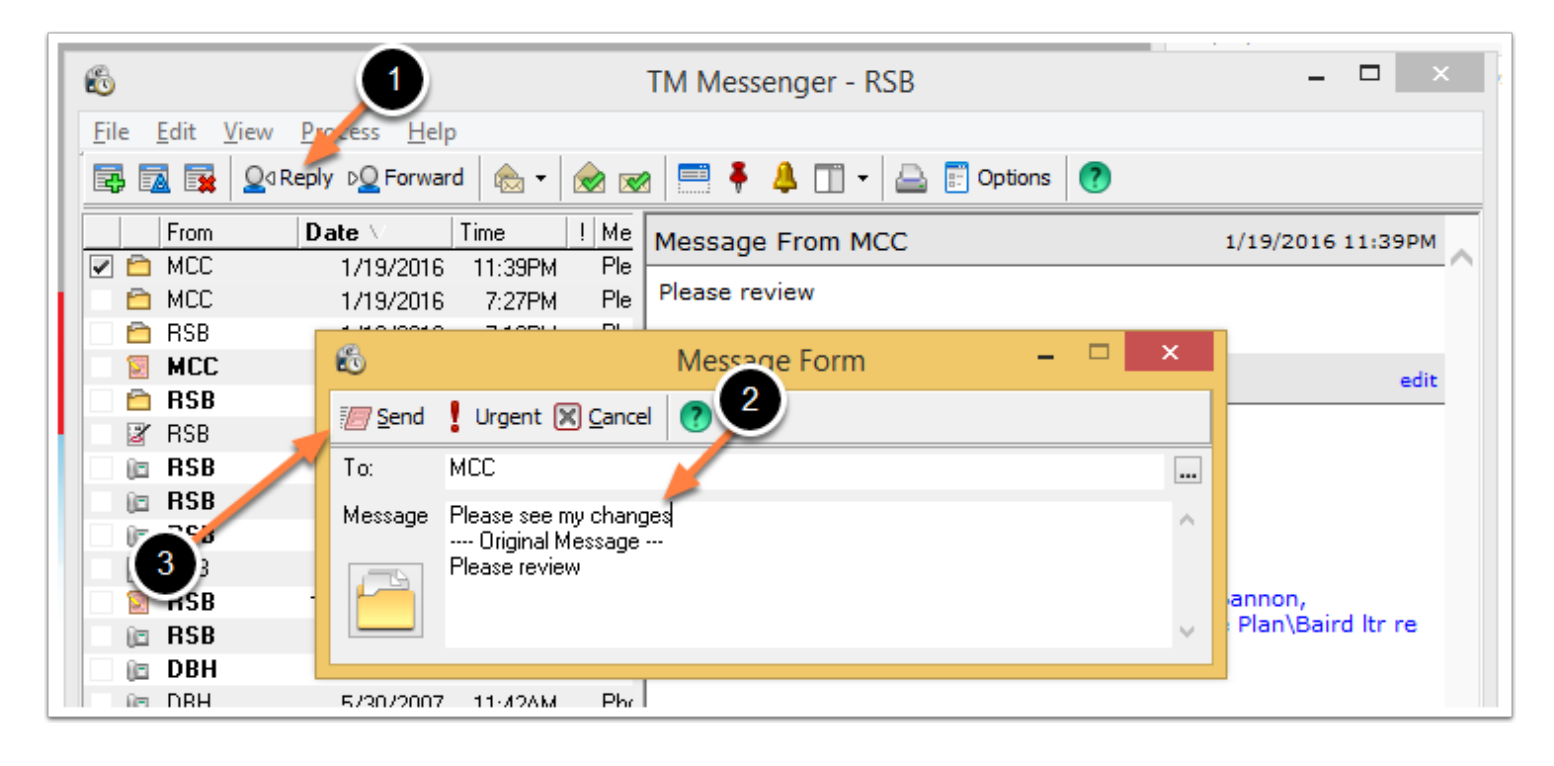

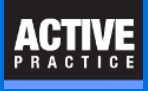

## **Open a Document from a TM Message**

When you receive the new TM Message, you can open the document directly from it.

| 8                            | TM Messenger - RSB                                        |                                  |  |  |
|------------------------------|-----------------------------------------------------------|----------------------------------|--|--|
| <u>File Edit View Pr</u>     | ocess <u>H</u> elp                                        |                                  |  |  |
| 🔄 🔂 🙀 💁 Repl                 | y DQ Forward l 🐟 🕶 🞯 📨 🧮 🖣 🐥 🗍 🗸 🚍 🗊 Options 🕜            |                                  |  |  |
| Note: Open<br>Document by cl | a<br>licking<br>7:27PM Ple<br>7:27PM Ple<br>Please review | or click blue<br>link in Preview |  |  |
| the icon in mes              | Message Form                                              | Pane                             |  |  |
| RSB                          | 🖅 Send 🚦 Urgent 🕱 Cancel 🕐                                |                                  |  |  |
| 🗆 🖻 RSB 💦                    | To: MCC                                                   |                                  |  |  |
| C RSB                        | Message Please see my changes<br>Original Message         | ^                                |  |  |
| SB                           | Please review                                             | annon,                           |  |  |
| C RSB                        |                                                           | Plan\Baird itr re                |  |  |
| in DBH                       | 5/30/2007 11-42AM Pbr                                     |                                  |  |  |

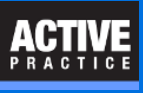

# **Author**

Wells H. Anderson, J.D.

Active Practice LLC

Edina, Minnesota

952.922.1727

http://www.activepractice.com

Expert assistance with practice management applications

Time Matters Advanced Certified Partner